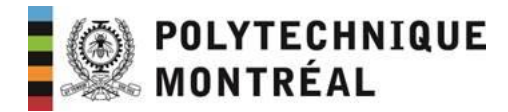

## **VMware Horizon**

Procédure simplifiée pour la connexion aux ordinateurs des salles informatiques

1- https://vda.polymtl.ca/

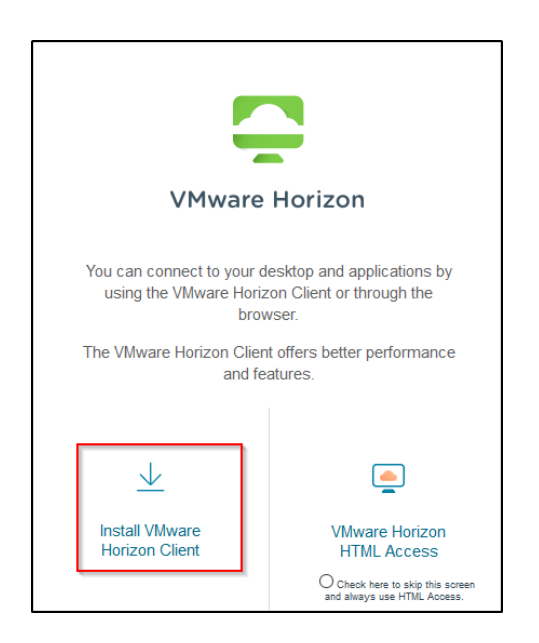

- 2- Téléchargez le client Vmware Horizon et lancez son installation.
- 3- Une fois l'installation terminée, lancez le client VMware Horizon.

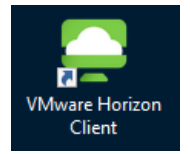

4- Il ne faut pas que le VPN soit activé.

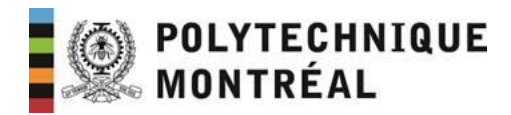

| VMware Horizon Client                                                           |   |  |  |
|---------------------------------------------------------------------------------|---|--|--|
| Nouveau serveur                                                                 |   |  |  |
| +<br>Ajouter un serveur                                                         |   |  |  |
| VMware Horizon Client Entrer le nom du Serveur de connexion View vda.polymtl.ca | × |  |  |
| Annuler Connecter                                                               |   |  |  |

| State VMware Horizon Client |                       |                                             |  |
|-----------------------------|-----------------------|---------------------------------------------|--|
| ැප Annuler                  |                       |                                             |  |
|                             |                       |                                             |  |
|                             | Connexion             | - 🗆 X                                       |  |
|                             | Serveur :             | 🖒 https://vda.polymtl.ca                    |  |
|                             | Nom d'utilisateur : 🗕 | Votre_identifiant_habituel@labos.polymtl.ca |  |
|                             | Mot de passe :        |                                             |  |
|                             |                       | Annuler Connexion                           |  |
|                             |                       | Connexion en cours                          |  |
|                             |                       |                                             |  |

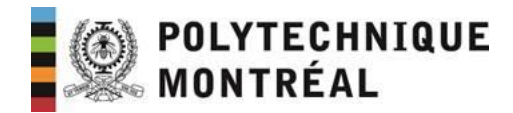

5- Connectez-vous à la salle qui vous a été allouée.

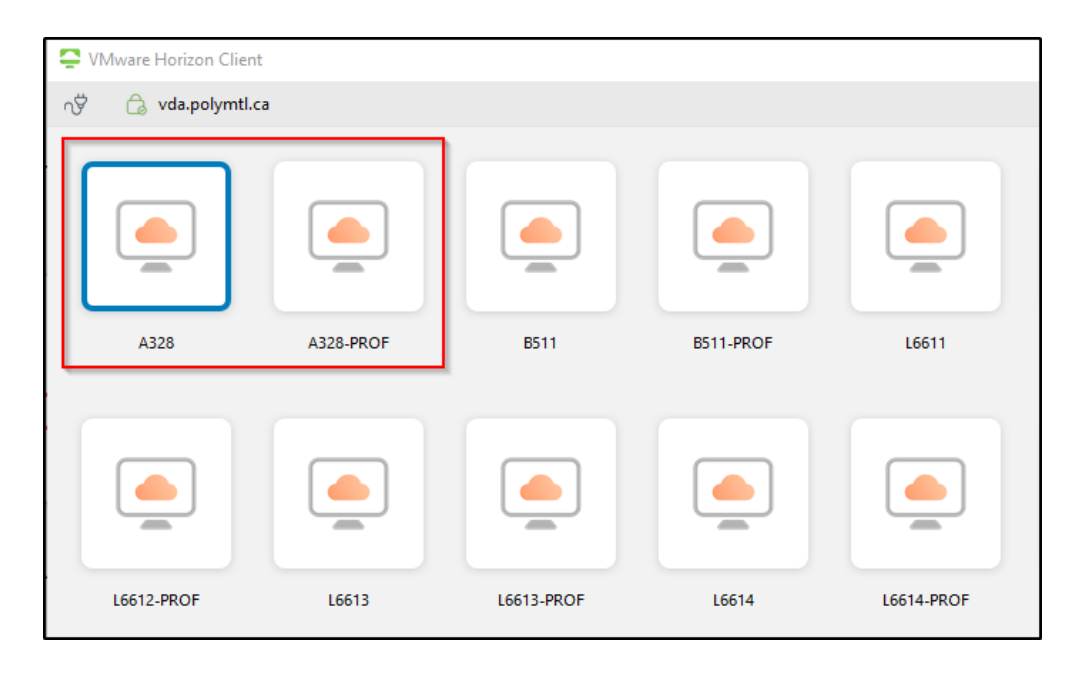

## **Remarques :**

- 1- Il ne faut pas que le VPN soit activé pour que la connexion fonctionne.
- 2- Les salles xxx-prof désignent le poste 01 et sont réservées pour les enseignants.
- 3- Les étudiants doivent respecter les plages horaires qui leurs sont allouées.